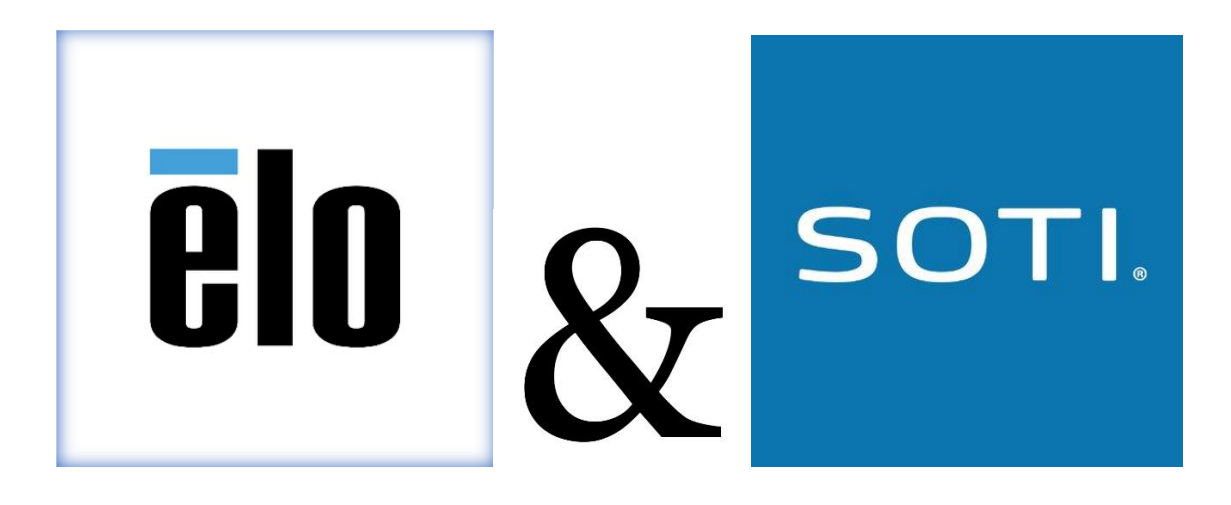

# **APP INSTALLATION MANUAL**

10/31/2018

# TABLE OF CONTENTS

| Introduction                      | . 3                                                                                                    |
|-----------------------------------|----------------------------------------------------------------------------------------------------|
| Getting Started                   | . 3                                                                                                    |
| How to Create You App in EloView  | . 3                                                                                                    |
| How to Create a Bundle in EloView | . 4                                                                                                    |
| Steps to download Soti ini file   | .6                                                                                                    |
| How to Create a Group in EloView  | 8                                                                                                    |
| Mass Upload of Devices            | .8                                                                                                    |
|                                   | Introduction<br>Getting Started<br>How to Create You App in EloView<br>How to Create a Bundle in EloView<br>Steps to download Soti ini file<br>How to Create a Group in EloView<br>Mass Upload of Devices |

# Prerequisite:

- 1. Elo iSeries, Elo Backpack or Elo PayPoint Plus
- 2. Power Cable
- 3. Access to the internet (Network preferred)
- 4. EloView Account
- 5. Soti MobiControl Account

#### **1. INTRODUCTION**

This manual covers the integration of EloView with Soti MobiControl.

#### 2. GETTING STARTED

It is recommended that you sign-up for an EloView account to register your device.

https://manage.eloview.com/3.28.96/createuser

Before installing any applications, it is suggested that you update your EloView device to the latest firmware version of EloView. The recommended version of MobiControl is 13.6.0. This will ensure that you have the full experience of both EloView and Soti MobiControl.

#### 3. How to Create Your App in EloView

#### To add an Apk

- 1. Log into EloView account you will automatically be taken to your Device tab.
- 2. Navigate to the App Library located in the Content section
- 3. Click the + sign and select Apk
- 4. Enter the App name, select the MobiControl apk from your desktop, icon, and a brief description.
- 5. Click Add Content. Your content is now available in the app library
- 6. Drag to the device you would like to play it on.

| Content (14)    | :     | Sort By: Name Group          | Default:<br>Drag content | + here to set as default |
|-----------------|-------|------------------------------|--------------------------|--------------------------|
| Search devices  |       |                              | Filter 👻                 | Save Filter 🔻            |
|                 |       |                              |                          |                          |
| Name            | Group | Location                     | Now Playing              |                          |
| Elo Test Device | NA    | Knoxville,United States,Tenn | Soti Apk 9.21.18         |                          |

Once the MobiControl apk is assigned to your device, you will notice that all permissions are automatically granted. From there you will need to enter your Enrollment ID or Server Address.

| MobiControl                                     |
|-------------------------------------------------|
| Please enter an Enrollment ID or Server Address |
| Enroll                                          |
|                                                 |
|                                                 |

# 4. How to Create a Bundle in EloView

To help facilitate the auto provisioning of your device into your MobiControl account, we can take your Soti ini file and integrate it with our EloConfig apk. When the EloConfig apk is installed, it will place the Soti ini file onto the root directory of your device. MobiControl, once it is installed will, automatically read the Soti ini file and configure your device based on your MobiControl setup.

#### To create a Bundle

\* This process will utilize existing apps in your library

- 1. Navigate to the App *Library* located in the *Content* section
- 2. Click the + sign and select *Smart Apps*
- 3. Ensure the toggle switch is set to Bundle
- 4. *Foreground App* will be your primary app. (MobiControl)
- 5. *Background App* (EloConfig) can contain up to 5 supplemental apps. You can control the sequence in which the applications are installed on the device while adding the content. See figure 2. below
- 6. Click Add Content. Your content is now available in the app library under Bundle

| App Li          | brary         |             |           | $\otimes$ |
|-----------------|---------------|-------------|-----------|-----------|
| APK             | URL           | MEDIA       | SMART APP | S         |
| Name *          |               |             |           |           |
| Enter Name      | 1             |             |           |           |
|                 | Attr          | act 🛑 Bu    | ndle      |           |
| Select Foregr   | ound App *    |             |           |           |
| Select App      |               |             | S         | elect     |
| Select Backgr   | round App (up | o to 5) *   |           |           |
| Select Apps     | i             |             | S         | elect     |
| App Icon        |               |             |           |           |
| Select File     |               |             | S         | elect     |
| App Description | on            |             |           |           |
| Enter Descr     | iption        |             |           | 1,        |
|                 |               | Add Content |           |           |

# 5. Steps to download Soti ini file

|                      |             |            | Ć              |         |                     |                  |                 |           |              |              |                 |                      |            | G 🕋 0.                   | SOTI MobiControl<br>Administrator (Log Out |
|----------------------|-------------|------------|----------------|---------|---------------------|------------------|-----------------|-----------|--------------|--------------|-----------------|----------------------|------------|--------------------------|--------------------------------------------|
|                      |             | « Icon     | Device Name    |         | Main Battery Status | Available Memory | System Storage  | User Name | Device ID    | Phone Number | IP Address      | Connection Type      | MAC A      |                          |                                            |
| 4 📇 CTC-InAisle      |             |            | ELO-G183009731 |         | 100%                | 903 MB / 3 GB    | 841 MB / 22 GB  |           | 1ceec90d8a4a |              | 10.208.17.133   | WiFi                 | 1CEEC      | i Information            | •                                          |
| ELO Deployment Point |             |            | ELO-G183005611 |         | 100%                | 1/3 GB           | 883 MB / 22 GB  |           | 1ceec90d7bed |              | 10.153.207.179  | WiFi                 | 1CEEC      | E Log                    |                                            |
| Warehouse Devices    |             |            | ELO 1173017624 |         | 100%                | 002 MP / 2 CP    | = 649 MB / 9 CB |           | 1ceec9062203 |              | 10 157 93 175   | 1ASE:                | 1CEEC      | Opdate Schedule          |                                            |
|                      |             |            | EE0-31/301/624 |         | 100%                | 992 MB/ 2 GB     | _ 546 MD / 8 GD |           | 1000002204   |              | 10.157.55.175   | VIIII                | ICEEC      | o Installed Applications | •                                          |
|                      |             |            | ELO-A183000007 |         | 100%                | <u> </u>         | 498 MB / 22 GB  |           | 1ceec9040a0e |              | 192.168.11.135  | WiFi                 | 1CEEC      | Rules Assigned           |                                            |
|                      |             |            | ELO-I173009933 |         | 100%                | 1/3 GB           | 826 MB / 22 GB  |           | 1ceec904f7cb |              | 192.168.0.114   | WiFi                 | 1CEEC      | *> Notes                 |                                            |
|                      |             |            | ELO-G173017166 |         | 100%                | 1/3 GB           | 854 MB / 22 GB  |           | 1ceec90519ad |              | 192.168.0.116   | WiFi                 | 1CEEC      | Collected Data           |                                            |
|                      |             |            | ELO-K173037215 |         | 100%                | 991 MB / 3 GB    | 648 MB / 22 GB  |           | 1ceec90675bf |              | 10.190.50.159   | WiFi                 | 1CEEC      | Cocation                 |                                            |
|                      |             |            | ELO-K153028545 |         | 100%                | 286 MB / 2 GB    | 1002 MB / 11 GB |           | 86259502088  |              | 192.168.0.103   | WiFi                 | 1CE192     | Desclar                  |                                            |
|                      |             |            | ELO 1172017822 |         | 1000/               |                  |                 |           | 10062207     |              | 102 168 0 110   | IAGES                | 10550      | Parkaner                 |                                            |
|                      |             |            | EE0-31/301/623 |         | 100%                | 980 MB / 2 GB    | _ 669 MB / 8 GB |           | 100005002207 |              | 152.100.0.110   | VIIII                | ICEEC      | Certificates             |                                            |
|                      |             |            | ELO-A183002521 |         | 100%                | 970 MB / 2 GB    | 489 MB / 8 GB   |           | 1ceec906c60e |              | 192.168.100.102 | WiFi                 | 1CEEC      | Content Files            |                                            |
|                      |             |            | ELO-A183006901 |         | 100%                | 894 MB / 3 GB    | 568 MB / 22 GB  |           | 1ceec906c6b2 |              | 10.46.1.120     | Ethernet             | 1CEEC      | Quarantine               | • +                                        |
|                      |             |            |                |         |                     |                  |                 |           |              |              |                 |                      |            |                          |                                            |
|                      |             | •          |                | 1       |                     | I                |                 |           |              |              |                 |                      | •          |                          |                                            |
| Search Device Name   | *           | - 14       | Page 1         | of 1 >  | PI C No F           | iller            | *               |           |              |              |                 | Displaying devices 1 | - 11 of 11 |                          |                                            |
| Devices 😗 Profiles   | 👲 Rules 🛛 🍕 | 🏓 Packages | s 🛛 🔀 Reports  | Content | Library             |                  |                 |           |              |              |                 |                      |            |                          |                                            |

When you log into your account, select the "Rules" tab at the bottom of the page

Once on the "Rules" tab, expand the "Add Devices section" on the left column and you will see your Enrollment Profile, ours is label "ELO Deployment Point

|                            |                                                               |                                                                                     | Administrator (Log Out) |
|----------------------------|---------------------------------------------------------------|-------------------------------------------------------------------------------------|-------------------------|
| ×                          | (j) Info                                                      |                                                                                     |                         |
| Add Devices                | Name                                                          | Value                                                                               |                         |
| Application Catalog        | Type                                                          | Add Devices                                                                         |                         |
| File Sync                  | Name                                                          | FLO Denjoyment Point                                                                |                         |
| Device Relocation          | Status                                                        | Enabled                                                                             |                         |
| Data Collection            | Activate Date                                                 | 2018.05.03.9.25.00 AM                                                               |                         |
| Telecom Expense Management | Target Device Groups                                          |                                                                                     |                         |
|                            | WCTC-InAisle/ELO Deployment Point                             |                                                                                     |                         |
|                            | Wildcard Filter Parameters                                    |                                                                                     |                         |
|                            | Add Devices Rule Tag = "584845A0.8964.DED9.4103.EE1829A34484" |                                                                                     |                         |
|                            | User Authentication Options                                   | No password required                                                                |                         |
|                            | Encolment ID                                                  |                                                                                     |                         |
|                            | Englinent ID                                                  | https://e005200_mobicontrololoud.com/Eproll/2                                       |                         |
|                            | Carbe Bassword                                                | Disabled                                                                            |                         |
|                            | Device Name                                                   | ELO-SSERIALNI MS                                                                    |                         |
|                            | Certificate Authentication Authority                          | Internal MobiControl CA                                                             |                         |
|                            | Default Rule                                                  | Ves                                                                                 |                         |
|                            | Preserve Device Location on Re-Enrollment                     | No                                                                                  |                         |
|                            | Android Management                                            | Skie Cooste Assount Addition During Enrollment on Android for Mark analyted devices |                         |
|                            |                                                               |                                                                                     |                         |
|                            | E Logs                                                        |                                                                                     |                         |
|                            | All Start 09/30/2018 B End: 10/01/2018                        |                                                                                     |                         |
|                            | Data Time Marsage                                             |                                                                                     | Dankumant Davina Linar  |
|                            | Message                                                       |                                                                                     | Depoyment Denod USCI    |
|                            |                                                               |                                                                                     |                         |
|                            | [4 4 Page 1 of 1 ▷ ▷] C All Y                                 |                                                                                     |                         |
| 🚺 Devices 🔞 Profiles 🧕 🖡   | tules 📦 Packages 💈 Reports 😼 Content Library                  |                                                                                     |                         |

|                                      |                  |                       |                                                |                                                                                    | 6                      | SOTI MobiControl<br>Administrator (Log Out) |
|--------------------------------------|------------------|-----------------------|------------------------------------------------|------------------------------------------------------------------------------------|------------------------|---------------------------------------------|
|                                      | ×                | U) Info               |                                                |                                                                                    |                        |                                             |
| Add Devices                          | 1                | Name                  |                                                | Value                                                                              | _                      |                                             |
| L ELO Dep                            | Create Add Dev   | rices Rule            |                                                | Add Devices                                                                        |                        |                                             |
| Application C<br>Service Supervision | C Ertit Dula     |                       |                                                | ELO Deployment Point                                                               |                        |                                             |
| Device Relo                          |                  |                       |                                                | Enabled                                                                            |                        |                                             |
| Data Collect                         | Update Enrollm   | ent Profile           |                                                | 2018-05-03 9:25:00 AM                                                              |                        |                                             |
| Alerts                               | Remove from E    | nrollment Service     | 5                                              |                                                                                    |                        |                                             |
| Telecom Exp                          | 👌 Download Devi  | ce Agent              | O Deployment Point                             |                                                                                    |                        |                                             |
|                                      | X Delete Rule    |                       | neters                                         |                                                                                    |                        |                                             |
|                                      | Disable Rule     |                       | e Tag = "584845A0-8964-DFD9-4103-FF1829A34484" |                                                                                    |                        |                                             |
| 1                                    | -                | User Authentication   | Options                                        | No password required                                                               |                        |                                             |
|                                      |                  | Enrollment ID         |                                                |                                                                                    |                        |                                             |
|                                      |                  | Enrollment URL        |                                                | https://s095206.mobicontrolcloud.com/Enroll/3                                      |                        |                                             |
|                                      |                  | Cache Password        |                                                | Disabled                                                                           |                        |                                             |
|                                      |                  | Device Name           |                                                | ELO-%SERIALNUM%                                                                    |                        |                                             |
|                                      |                  | Certificate Authentic | cation Authority                               | Internal MobiControl CA                                                            |                        |                                             |
|                                      |                  | Default Rule          |                                                | Yes                                                                                |                        |                                             |
|                                      |                  | Preserve Device Lo    | cation on Re-Enrolment                         | No                                                                                 |                        |                                             |
|                                      |                  | Android Manageme      | nt                                             | Skip Google Account Addition During Enrollment on Android for Work-enabled devices |                        |                                             |
|                                      |                  |                       |                                                |                                                                                    |                        |                                             |
|                                      |                  | 🕖 Logs                |                                                |                                                                                    |                        |                                             |
|                                      |                  | All                   | Start 09/30/2018 Bind 10/01/2018               |                                                                                    |                        |                                             |
|                                      |                  | Date -                | Time Message                                   |                                                                                    | Deployment Device User |                                             |
|                                      |                  |                       |                                                |                                                                                    |                        |                                             |
|                                      |                  | 4 4 Page              | 1 of 1 🕨 🕅 🧲 📶 📉                               |                                                                                    |                        |                                             |
| Devices 🔇                            | 🕅 Profiles 🛛 💽 R | ules 🛛 📦 Package      | is 🛛 🔁 Reports 🛛 🔯 Content Library             |                                                                                    |                        |                                             |

Right click on the Enrollment Profile and select "Download Device Agent"

This will bring up a popup window. In the dropdown box select "Elo Touch" and select Download INI file. The downloaded ini file will need to be provided to Tech Support so it can be integrated within our EloConfig Apk

|                                |                                                               |                                                                   | 👩   🗠   🕗 . 🛞 SOTI MobiControl<br>Administrator (Log Out) |  |  |  |  |
|--------------------------------|---------------------------------------------------------------|-------------------------------------------------------------------|-----------------------------------------------------------|--|--|--|--|
| ~                              | i) Info                                                       |                                                                   |                                                           |  |  |  |  |
| Add Devices                    | Name                                                          | Value                                                             |                                                           |  |  |  |  |
| ELO Deployment Point           | Type                                                          | Add Devices                                                       |                                                           |  |  |  |  |
| Application Catalog            | Name                                                          | FLO Devices                                                       |                                                           |  |  |  |  |
| File Sync                      | Statue                                                        | Ecologianiani fant                                                |                                                           |  |  |  |  |
| Collection                     | Activate Date                                                 | 2018 05 03 9:25:00 AM                                             |                                                           |  |  |  |  |
| > Alerts                       | Target Device Groups                                          | 2010-03-03-02-00 Hill                                             |                                                           |  |  |  |  |
| > 🙆 Telecom Expense Management | VCTC-Inåisie/EI O Denlovment Pointi                           |                                                                   | (6)                                                       |  |  |  |  |
|                                | Wildcard Filter Parameters                                    |                                                                   |                                                           |  |  |  |  |
|                                | Add Devices Rule Tag = "58484540.8964.DFD9.4103.FF1829434484" |                                                                   |                                                           |  |  |  |  |
|                                | User Authentication Options                                   | No password required                                              |                                                           |  |  |  |  |
|                                | Enroliment ID                                                 |                                                                   |                                                           |  |  |  |  |
|                                | Enrollment URL                                                | https://s095206.mobicontrolcloud.com/Enroll/3                     |                                                           |  |  |  |  |
|                                | Cache Password                                                | Device Agent Installation Files X                                 |                                                           |  |  |  |  |
|                                | Device Name                                                   | Device Agene instantation tries                                   |                                                           |  |  |  |  |
|                                | Certificate Authentication Authority                          | Select the device manufacturer you wish to download the agent     |                                                           |  |  |  |  |
|                                | Default Rule                                                  | for. Place the APK, and optionally the INI file onto the device's |                                                           |  |  |  |  |
|                                | Preserve Device Location on Re-Enrollment                     | SD card to begin installation.                                    |                                                           |  |  |  |  |
|                                | Android Management                                            | Askey devices                                                     |                                                           |  |  |  |  |
|                                |                                                               | Download INI file                                                 |                                                           |  |  |  |  |
|                                |                                                               | Download APK file                                                 |                                                           |  |  |  |  |
|                                |                                                               |                                                                   |                                                           |  |  |  |  |
|                                |                                                               | Close Help                                                        |                                                           |  |  |  |  |
|                                |                                                               |                                                                   |                                                           |  |  |  |  |
|                                |                                                               |                                                                   |                                                           |  |  |  |  |
|                                |                                                               |                                                                   |                                                           |  |  |  |  |
|                                |                                                               |                                                                   |                                                           |  |  |  |  |
|                                |                                                               |                                                                   |                                                           |  |  |  |  |
|                                |                                                               |                                                                   |                                                           |  |  |  |  |
|                                | 🕒 Logs                                                        |                                                                   |                                                           |  |  |  |  |
|                                | All                                                           |                                                                   |                                                           |  |  |  |  |
|                                | Date - Time Message                                           |                                                                   | Deployment Device User                                    |  |  |  |  |
|                                |                                                               |                                                                   |                                                           |  |  |  |  |
|                                |                                                               |                                                                   |                                                           |  |  |  |  |
|                                |                                                               |                                                                   |                                                           |  |  |  |  |
|                                |                                                               |                                                                   |                                                           |  |  |  |  |
|                                |                                                               |                                                                   |                                                           |  |  |  |  |
|                                | II Page 1 of 1 P I C All                                      |                                                                   |                                                           |  |  |  |  |
| Devices 🛞 Profiles 💽 🖡         | tules Packages 72 Reports 🖓 Content Library                   |                                                                   |                                                           |  |  |  |  |

# 6. Creating a Group

- 1. Navigate to the Devices section
- 2. Click the + sign next to Device Groups
- 3. Enter the Group Name and select done
- 4. Clicking the cog wheel next the group name will open the group settings page
- 5. Now you can assign your Bundle app containing the EloConfig Apk and Soti MobiControl Apk as the default app for the group
- 6. Navigate to the Content section, select Group next to Sort By, click and drag your Bundle from App Library to the Now Playing column for your group

| < 5 | OTIGroupT (1)  |          |               |      |     | 🚠 Device Groups   | 0 |
|-----|----------------|----------|---------------|------|-----|-------------------|---|
|     | Search devices | Filter 🔻 | Save Filter 🔻 | 0    |     | SOTIGroupTest (1) |   |
|     |                |          | Add D         | evic | 9 🕀 |                   |   |

Now that your apps and settings are completely staged in EloView and ready to be distributed to all your devices, let's show you how to mass add serials....

#### 7. Mass Upload of Devices

- 1. On the Devices page, selecting Add Device will open the following option below.
- 2. When you are importing multiple devices into EloView, you first need to download the CVS template.
- 3. Device Name, Serial Number, and Group Name are all required fields.
- 4. Serial numbers will come in an Excel sheet from your supplier.
- 5. Once the template is complete, you will then click on Import Device List

\*\* IMPORTANT Reminder: You must create your group and group settings prior to uploading devices with Group Names \*\*

| 0           | Search devices |               | Filter 👻 | Save Filter 🔻 | * E      |
|-------------|----------------|---------------|----------|---------------|----------|
|             |                | (L)           |          | Add D         | evice 🗖  |
|             |                |               |          | b             |          |
| \dd         | New Device(s)  |               |          |               | (11/1000 |
| Add<br>Iame |                | Serial Number |          |               | (11/1000 |

# Example CSV file

| ,  | AutoSave 💽 Off        | <b>⊟</b> গ | · @ - =            |                |                      | AddDeviceTemplate - Excel |             |              |           |               |                     |     |           |       |   | (           |      |         |          |            |
|----|-----------------------|------------|--------------------|----------------|----------------------|---------------------------|-------------|--------------|-----------|---------------|---------------------|-----|-----------|-------|---|-------------|------|---------|----------|------------|
| F  | ile Home              | Insert     | Page Layout Formul | as Data Review | View                 | Help 丿                    | O Tell me v | what you war |           |               |                     |     |           |       |   |             |      |         |          |            |
|    | Cut                   | Cali       | bri • 11 •         | A* A* = = = 2  | βr − <sup>gb</sup> v | Vrap Text                 | G           | eneral       | *         | ₽             | Normal              | Bac | ł         | Good  |   | Neutral     | Calc | ulation | ^        | •          |
| Pa | ste<br>, 💞 Format Pai | inter B    | I U - 🖂 - 🖄 -      | ▲・■■■          | = = E N              | /lerge & Ce               | nter 🔹 🗄    | \$ • % •     | 100 .00 C | onditional Fo | ormat as Check Cell | Exp | olanatory | Input |   | Linked Cell | Not  | 2       | <b>-</b> | Insei<br>+ |
|    | Clipboard             | 5          | Font               | 5              | Alignment            |                           | Gr          | Number       | rs.       |               |                     |     | S         | tyles |   |             |      |         |          |            |
| U  | L Y                   | ×          | √ f <sub>x</sub>   |                |                      |                           |             |              |           |               |                     |     |           |       |   |             |      |         |          |            |
|    | A                     |            | В                  | с              | D                    | E F                       | G           | н            | 1         | J             | к                   | L   | м         | N     | 0 | Р           | Q    | R       | S        |            |
| 1  | DeviceName            |            | SerialNumber       | Group          | Address              | City Stat                 | Zip code    | e Country    | SiteName  | TimeZone      | FirmwareVersion     |     |           |       |   |             |      |         |          |            |
| 2  | I-Series with M       | obiControl | 1 A123456789       | Soti           |                      |                           |             |              |           |               |                     |     |           |       |   |             |      |         |          |            |
| 3  | I-Series with Me      | obiControl | 2 B123456789       | Soti           |                      |                           |             |              |           |               |                     |     |           |       |   |             |      |         |          |            |
| 4  |                       |            |                    |                |                      |                           |             |              |           |               |                     |     |           |       |   |             |      |         |          |            |

### <u>Addendum</u>

# EloView Software Update

Devices can be remotely updated from the Devices menu.

- Select the device you would like to update. You will be navigated to a device specific property page.
- Select the software tab to determine if an update is necessary. Next to the Software Update text, you will see a message stating Update Available or Device is up to Date.

For additional information on EloView, navigate to <u>https://eloview.com/help/index.html#tf-services</u>